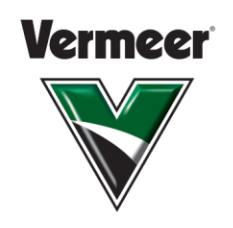

#### HEALTH AND WELL-BEING

641-621-8047 healthandwellbeing@vermeer.com

2110 VERMEER ROAD EAST PELLA, IA 50219 USA

## **CREATE AN ACCOUNT FOR NEW USERS**

### 1. Go to www.HealthPartners.com/Vermeer

2. Click on My health and well-being

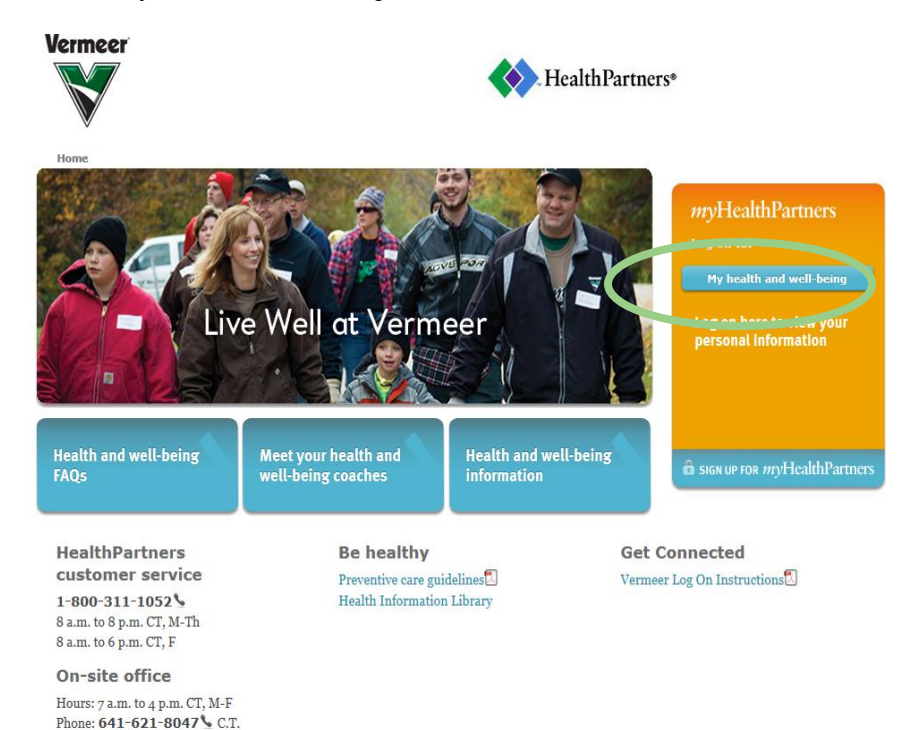

#### 3. Click Register for an account

Location: Global Pavilion

| Home >                      |                                                                                                    |
|-----------------------------|----------------------------------------------------------------------------------------------------|
| Wellbeing lo                | gin                                                                                                    |
|                             |                                                                                                    |
| Welcome!                    |                                                                                                    |
| Your username is at leas    | t 8 characters long and IS NOT case sensitive. Your password is at least 8 characters long and IS case sensitive. |
| Your account will be loc    | ted after five failed attempts.                                                                                   |
|                             |                                                                                                    |
| Company Name                | vermeer                                                                                                    |
| Username                    | Forgot username?                                                                                                  |
| Password                    | Forgot password?                                                                                                  |
| Go                          |                                                                                                    |
| Register for an accor       | Int                                                                                                    |
|                             |                                                                                                    |
| Go<br>Register for an accor | Int                                                                                                    |

© 2015 HealthPartners Privacy Terms Mobile

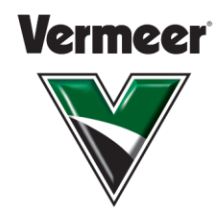

4. Enter Vermeer in the company name field and click Continue

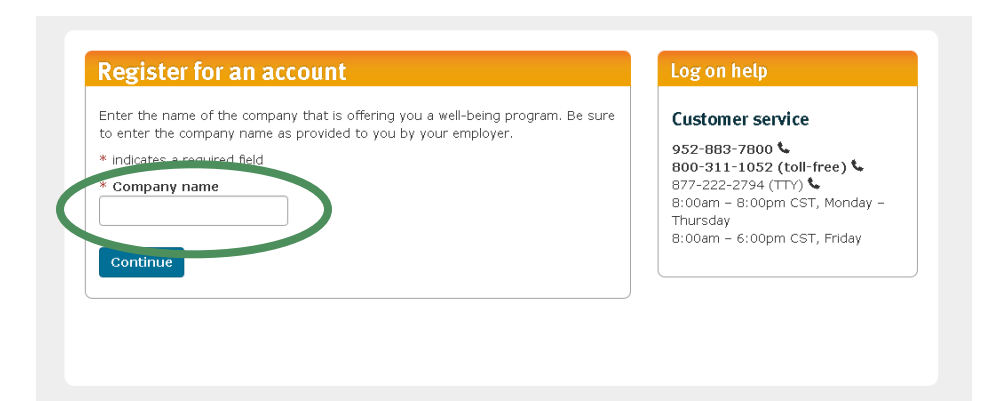

- 5. To begin the registration process, complete step 1 of 2:
  - Enter your employee ID # or that of your spouse (without leading zeroes) and your date of birth in the YYYYMMDD format in the *Employee Unique ID* field. For example, if your Vermeer employee ID is #0100 and your date of birth is January 1, 1964, your Employee Unique ID # would be 1001964010. If the person has a spouse and the spouse's birthday is February 1, 1965, the spouse will use 10019650201.
  - Complete all required fields
  - Click Continue

| Complete two easy steps to sign up for your personal account. If you have questions about registering for a new account, call customer service from 8 a.m. to 8 p.m. CST, Monday through Thursday, and 8 a.m. to 6 p.m. on Friday, at 952-882 const. 800-911-1052 (coll-free) or 877-222-2794 (TTY) . |
|----------------------------------------------------------------------------------------------------|
| *First name                                                                                                    |
| Middle initial                                                                                                    |
| *Last name                                                                                                    |
| *Gender<br>© Female © Male                                                                                                    |
| *Date of birth (MM/DD/YYY format)                                                                                                    |
| *Address line 2                                                                                                    |
| *City                                                                                                    |
| *State                                                                                                    |
| *5-digit zip code                                                                                                    |
| Enter the phone number where you would like HealthPartners to contact you if necessary. *Daytime phone number                                                                                                    |
| Continue                                                                                                    |

EQUIPPED TO DO MORE.

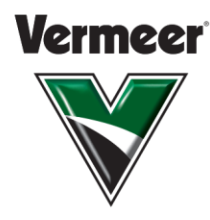

- 6. To finish the registration process, complete step 2 of 2:
  - Create a username
  - Create a password
  - Enter your email address
  - Complete the security questions
  - Read and agree to the terms and conditions
  - Click Continue

| Welcome                                                                                                    |                                                                                                    |
|----------------------------------------------------------------------------------------------------|----------------------------------------------------------------------------------------------------|
| Fill out all of the informati<br>about registering for a ner<br>a.m. to 6 p.m. on Friday, a                                                         | on on this page to compute your registration for a Well-being account. If you have questions<br>w account, call customer service from 8 a.m. to 8 p.m. CST, Monday through Thursday, and 8<br>t <b>952-967-5112 \$ 877-222-203</b> { (toll-free) <b>\$</b> or 877-222-2794 (TTY) <b>\$</b> . |
| * indicates a required fiel                                                                                                    | d                                                                                                    |
| *Cruate username                                                                                                    | Your userranne music de ac Maar elignic (nanacces), innay contain Maxers and/or num ders, can't<br>contain states and is not case sensitive.                                                                                                    |
| *Create password                                                                                                    | Your password music se as least eligne characters. It may collabilities and/or numbers and is case                                                                                                    |
|                                                                                                    |                                                                                                    |
| *Confirm password                                                                                                    |                                                                                                    |
| ***                                                                                                    |                                                                                                    |
| "Email address                                                                                                    |                                                                                                    |
|                                                                                                    |                                                                                                    |
| *Confirm email address                                                                                                    |                                                                                                    |
|                                                                                                    |                                                                                                    |
| Set up three security que                                                                                                    | stions. If you forget your password, you'll be able to rese it by answering these questions.                                                                                                    |
| * Security question one                                                                                                    |                                                                                                    |
| Select a question                                                                                                    | ·                                                                                                    |
|                                                                                                    |                                                                                                    |
| * Answer one                                                                                                    |                                                                                                    |
| * Answer one                                                                                                    |                                                                                                    |
| * Answer one<br>* Security question two                                                                                                    |                                                                                                    |
| * Answer one<br>* Security question two<br>Select a question                                                                                        | <b>_</b>                                                                                                    |
| Answer one     Security question two     Select a question                                                                                          |                                                                                                    |
| * Answer one<br>* Security question two<br>Select a question<br>* Answer two                                                                        |                                                                                                    |
| * Answer one  * Security question two Select a question * Answer two                                                                                | <br>                                                                                                    |
| * Answer one  * Security question two Select a question  * Answer two  * Security question three Select a question                                  |                                                                                                    |
| * Answer one  * Security question two Select a question  * Answer two  * Security question three Select a question                                  |                                                                                                    |
| * Answer one<br>* Security question two<br>Select a question<br>* Answer two<br>Security question three<br>Select a question<br>Answer three        |                                                                                                    |
| * Answer one<br>* Security question two<br>Select a question<br>* Answer two<br>Security question three<br>Select a question<br>Answer three        |                                                                                                    |
| * Answer one  * Security question two Select a question  * Answer two Security question three Select a question Answer three I have ead and agree t | v the Terms and Conditions                                                                                                    |

7. Proceed to the online health and well-being questionnaire.

### Need help?

Call HealthPartners Customer Service at **952-883-7800** or toll free at **800-311-1052**, Monday through Thursday, 8 a.m. to 8 p.m. CT, and Friday, 8 a.m. to 6 p.m. CT.

If you don't know your Employee ID#, call Health and Well-being at 641-621-8047.

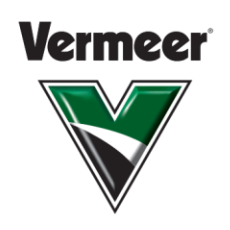

HEALTH AND WELL-BEING

641-621-8047 healthandwellbeing@vermeer.com

2110 VERMEER ROAD EAST PELLA, IA 50219 USA

# LOG ON TROUBLESHOOTING

**Username issues**: If you've already set up a well-being account, remember that your username should be at least eight characters and is NOT case sensitive.

1. If you can't remember your username, click "Forgot username" link.

| /elcome!                |                                |                                                                                        |
|-------------------------|--------------------------------|----------------------------------------------------------------------------------------|
| our username is at lea  | t 8 characters long and IS N   | NOT case sensitive. Your password is at least 8 characters long and IS case sensitive. |
| our account will be loo | ked after five failed attempts | ts.                                                                                    |
|                         |                                |                                                                                        |
| Company Name            | vermeer                        |                                                                                        |
| Username                |                                | Forgot username?                                                                       |
| Password                |                                | Forgot password?                                                                       |
| Go                      |                                |                                                                                        |
| Register for an acco    | ant                            |                                                                                        |

© 2015 HealthPartners Privacy Terms Mobile

2. Enter Vermeer in the company name field and click Continue

| Look up username                                                                                                    | Log on help                                                                                                    |
|----------------------------------------------------------------------------------------------------|----------------------------------------------------------------------------------------------------|
| To look up your username, enter the information requested below. If<br>you have any questions or problems, contact customer service.<br>* Indicates - upon 15 Ud<br>Company name | Customer service<br>952-883-7800<br>800-311-1052 (toll-free)<br>877-222-2794 (TTY)<br>8:00am - 8:00pm CT, Monday -<br>Thursday<br>8:00am - 6:00pm CT, Friday |

3. Enter your employee unique ID (Employee ID # or that of your employee spouse (without leading zeroes) and your date of birth in the YYYYMMDD format.

For example, the Vermeer Employee ID is #0100 and your date of birth is January 1, 1964, the log on registration Employee ID # is 10019640101. If the person has a spouse and the spouse's birthday is February 1, 1965, the spouse will use 10019650201.

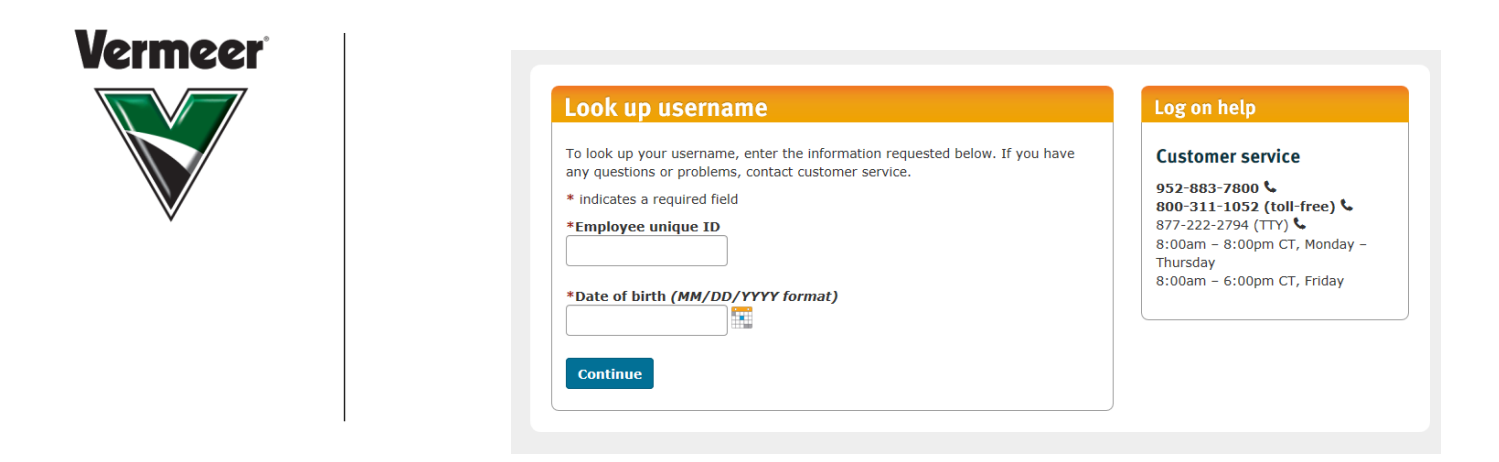

4. Your username and password will then autopopulate in the log on screen.

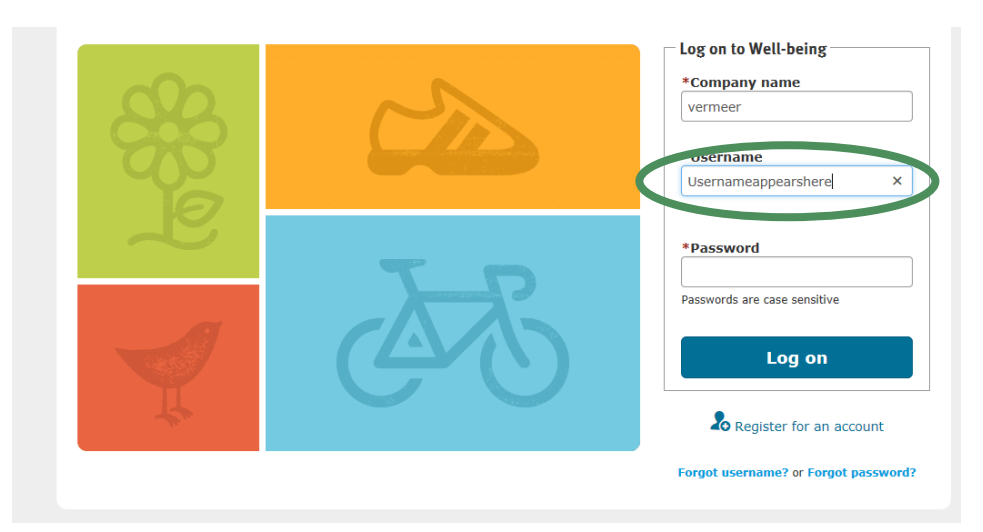

5. Proceed to the online health and well-being questionnaire.

## **PASSWORD ISSUES**

If you've already set up a well-being acount, remember that your password should be at least eight characters and is case sensitive.

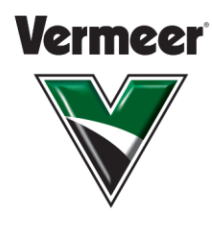

1. If you can't remember your password, click "Forgot password" link.

| Velcome!               |                                                                                                    |
|------------------------|----------------------------------------------------------------------------------------------------|
| our username is at le  | ist 8 characters long and IS NOT case sensitive. Your password is at least 8 characters long and IS case sensitive. |
| our account will be lo | cked after five failed attempts.                                                                                    |
|                        |                                                                                                    |
| Company Name           | vermeer                                                                                                    |
|                        | E2                                                                                                    |
| Username               | rordor username:                                                                                                    |
| Password               | Forgot password?                                                                                                    |
|                        |                                                                                                    |
| Go                     |                                                                                                    |
| Register for an acc    | ount                                                                                                    |

2. Enter Vermeer in the company name field and click *Continue* 

| ISSNOID                                                                                               | Log on netp                                                                                                    |
|----------------------------------------------------------------------------------------------------|----------------------------------------------------------------------------------------------------|
| password, enter the information requested below. If you stions or problems, contact customer service. | Customer service<br>952-883-7800 &<br>800-311-1052 (toll-free) &<br>877-222-2794 (TTY) &<br>8:00am - 8:00pm CT, Monday -<br>Thursday<br>8:00am - 6:00pm CT, Friday |
|                                                                                                    | ,<br>,                                                                                                    |
| hame                                                                                                  | 877-222-2794 (TTY) <b></b><br>8:00am – 8:00pm CT, Monday –<br>Thursday<br>8:00am – 6:00pm CT, Friday                                                               |

3. Enter your username, last name and date of birth.

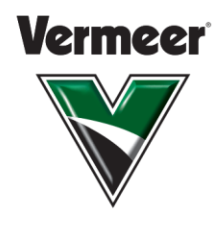

| tomer service<br>-883-7800 (<br>-311-1052 (toll-free) (<br>222-2794 (TTY) (<br>am - 8:00pm CT, Monday -<br>sday<br>am - 6:00pm CT, Priday | word, entr the information requested below. If you have any ms, conta customer service.         id field         //////////////////////////////////// |
|----------------------------------------------------------------------------------------------------|----------------------------------------------------------------------------------------------------|
|                                                                                                    | 1/DD/YYYY forn at)                                                                                                    |

4. Answer your security questions to receive a temporary password. The password is good for one-time use and you will be asked to create your new password once you successfully log in.

| Reset password                                                                                                    | Log on help                                                                                                    |
|----------------------------------------------------------------------------------------------------|----------------------------------------------------------------------------------------------------|
| You can reset your password by correctly answering a security question. If you have any questions or problems, contact customer service.  * Indicates a required 644  * Security question 1: What street did you live on in thins rade? Your answer may contain letters, Your answer may contain letters, Sensitive. Continue | Customer service<br>952-883-7800 &<br>800-311-1052 (toll-free) &<br>877-222-2794 (TTY) &<br>8:00am - 8:00pm CT, Monday –<br>Thursday<br>8:00am - 6:00pm CT, Friday |

5. Proceed to the online health and well-being questionnaire.